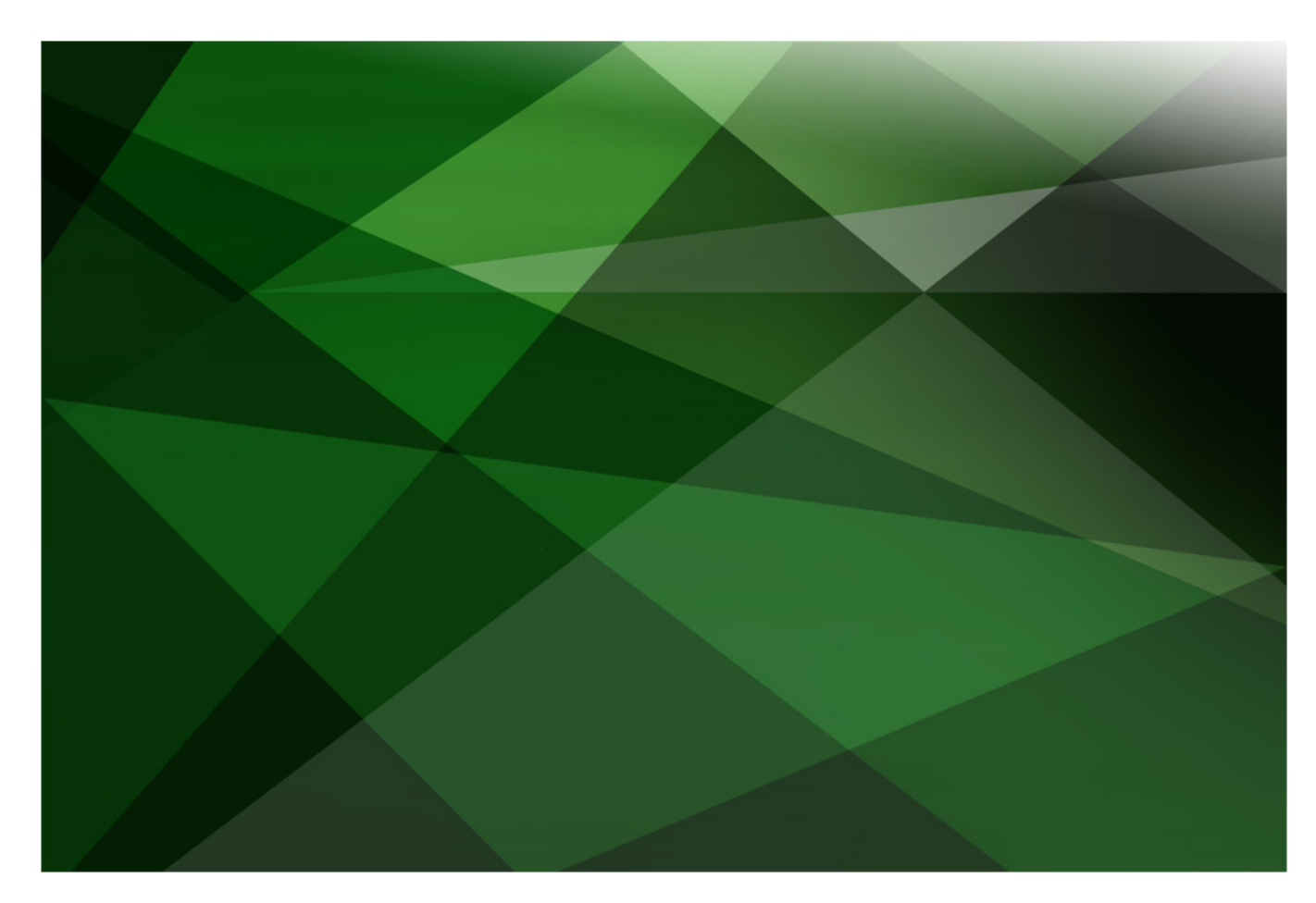

# Internationalization

Version 2018

JADE Software Corporation Limited cannot accept any financial or other responsibilities that may be the result of your use of this information or software material, including direct, indirect, special or consequential damages, or loss of profits. There are no warranties extended or granted by this document or software material.

You should be very careful to ensure that the use of this software material and/or information complies with the laws, rules, and regulations of the jurisdictions with respect to which it is used. No part of this document may be reproduced or transmitted in any form or by any means, electronic or mechanical, for any purpose, without the express written permission of JADE Software Corporation Limited.

The information contained herein is subject to change without notice. Revisions may be issued to advise of such changes and/or additions.

Copyright © 2019 JADE Software Corporation Limited.

All rights reserved.

JADE is a trademark of JADE Software Corporation Limited. All trade names referenced are the service mark, trademark, or registered trademark of the respective manufacturer.

## Contents

#### Internationalization

| Introduction                                                 | 4  |
|--------------------------------------------------------------|----|
| Locales                                                      | 4  |
| Locales in Multiuser Systems                                 | 5  |
| Translatable Strings                                         | 5  |
| Exercise 1 – Addling a Locale                                | 7  |
| Exercise 2 – Adding and Using Translatable Strings           | 9  |
| Exercise 3 – Translating Translatable Strings                | 11 |
| Programmatically Maintaining Translatable Strings            | 12 |
| Exercise 4 – Adding a Translatable String Programmatically   | 13 |
| Exercise 5 – Updating a Translatable String Programmatically | 14 |
| Date Formats                                                 | 15 |
| Currency Formats                                             | 18 |
| Exercise 6 – Adding a Date Format                            | 19 |
| Exercise 7 – Adding a Currency Format                        | 22 |

4

## Internationalization

## Introduction

JADE provides for the ability to internationalize JADE systems to be compatible with a wide variety of languages and formats. By using translatable strings, you can specify translations for any text in any number of different languages.

The Formats Browser allows for the specification of date, currency, and number formats (which may differ, between locales).

### Locales

In JADE, a locale refers to a language and the formatting considerations associated with the use of that language. For example, while the language of **English (New Zealand)** and **English (United States)** is similar (other than a few minor spelling differences), a New Zealand user will likely be used to a date format of **dd/mm/yyyy** while an American user might prefer **mm/dd/yyyy**. Having separate locales for New Zealand and the United States therefore could allow for all dates to be presented in the appropriate format for each country.

Use the **Locales** command in the Schema menu to specify which locales are to be supported in a specific schema.

| J                                                        | Locales                        | × |
|----------------------------------------------------------|--------------------------------|---|
| Current Schema: LocalesSchema                            |                                |   |
| Select Locales                                           | Clone Locale Forms and Strings |   |
| Available Locales:                                       | Selected Locales:              |   |
| Albanian (Albania)<br>Alsatian (France)                  | Maori (New Zealand)            |   |
| Amharic (Ethiopia)<br>Arabic (Algeria)                   | A <u>d</u> d All               |   |
| Arabic (Bahrain)<br>Arabic (Egypt)<br>Arabic (Iraq)      | <u>R</u> emove                 |   |
| Arabic (Jorgan)<br>Arabic (Kuwait)<br>Arabic (Lebanon) ~ | <re<u>move All</re<u>          |   |
|                                                          | Set As Default Locale          |   |
|                                                          |                                |   |
|                                                          | OK Cancel <u>H</u> elp         |   |

When running a JADE application, forms are displayed in the default locale specified by the operating system. You can use the **Application** class **setJadeLocale** method to explicitly set the locale; for example, on a form that allows the user to select their language from the form itself. To use this method, you must provide it with the Language Code Identifier (LCID) number of the target locale.

To find the appropriate LCID, each locale has a unique LCID number and a corresponding global constant. For example, the New Zealand English locale has the LCID 5129 and the **JadeLocaleldNumbers** category global constant **LCID\_English\_NewZealand**.

## **Locales in Multiuser Systems**

At run time, JADE applications automatically select the appropriate locale based on the client's operating system. For single user and fat client systems, the presentation locale always matches the application locale. However, more consideration must be taken when JADE is running in thin client mode.

The **EnhancedLocaleSupport** parameter in the [JadeEnvironment] section of the JADE initialization file determines whether the locale settings are synchronized between the standard client (application server) and the thin client.

When the EnhancedLocaleSupport parameter is not defined or it is set to false:

- Application server regional overrides are suppressed on the thin client; that is, the **Application** class **setJadeLocale** method no longer has any effect on the locale for the thin client.
- The two-digit mask year of **yy** is calculated using the current century. For example, **99** becomes **2099** rather than **1999**.

When the EnhancedLocaleSupport parameter is set to true:

- The required language or languages must be installed on both the application server and the thin client.
- Regional overrides are applied; that is, the **Application** class **setJadeLocale** method overrides the operating system locale on the thin client.
- The Windows Control Panel setting is used to convert a two-digit year into a four-digit year for a two-digit edit mask year of **yy**. For example, **99** by default becomes **1999** rather than **2099**.

## **Translatable Strings**

Translatable strings are like global constant strings, but with the important distinction that multiple values can be assigned to the same translatable string: one for each of the locales supported by the schema.

By diligently using translatable strings rather than string literals, it becomes comparatively easy to translate JADE applications between languages and provides the possibility of having a JADE application automatically translate to the user's language based on his or her locale settings.

Translatable strings can be added to a schema from the String Browser by clicking the **Add** button, and defined for each locale by selecting the appropriate locale from the **Base Locale** combo box and then modifying the definition for that locale.

| String Browser: Internationa                                   | ISchema/English (Ne <del>w</del> Zealand) | ×    |
|----------------------------------------------------------------|-------------------------------------------|------|
| Base Locale<br>English (New Zealand)                           | EnglishLanguage="English"                 |      |
| Alternate Locale<br>None                                       | <b>▼</b>                                  |      |
| Search Case Sensitive *.*<br>EnglishLanguage                   |                                           |      |
| <mark>슈 EnglishLanguage</mark><br>슈 MaoriLanguage<br>슈 Welcome |                                           |      |
| Add Remo                                                       | ve Sa <u>v</u> e Cļose                    | Help |
| Eady                                                           |                                           |      |

The following example shows the translation from the **EnglishLanguage** translatable string.

| J String Browser: Internati | onalScl       | hema/Maori (New Zo | ealand)       | _   ×     |
|-----------------------------|---------------|--------------------|---------------|-----------|
| Base Locale                 |               |                    |               |           |
| Maori (New Zealand)         | Ψ.            | EnglishLanguag     | e="Whakapakeh | a a-tuhi" |
| Alternate Locale            |               |                    |               |           |
| None                        | •             |                    |               |           |
| Search Case Sensitive *.    | *             |                    |               |           |
| EnglishLanguage             |               |                    |               |           |
|                             |               |                    |               |           |
|                             |               |                    |               |           |
| 읍 Welcome                   |               |                    |               | ,         |
| A <u>d</u> d Re             | m <u>o</u> ve | Sa <u>v</u> e      | Cļose         | Help      |
| 🔤 Ready                     |               |                    |               |           |

When a translatable string has been defined in a schema, it can be added to any JADE method within that schema in place of a string literal, by prefixing the name of the translatable string with a dollar sign (\$).

When the locale is set to **English (New Zealand)**, the first of the following examples is the same as the second example.

```
translatableStringExample();
begin
   write "A language of New Zealand is " & $EnglishLanguage;
end;
translatableStringExample();
begin
```

write "A language of New Zealand is " & "English";

#### Exercise 1 – Addling a Locale

end;

In this exercise, you will create a new schema and add a locale for te reo Māori (that is, the Maori language) alongside New Zealand English. You will also design a simple form that is translated to and from te reo Maori in future exercises.

- 1. Create a schema called InternationalSchema.
- 2. When **InternationalSchema** is selected in the Schema Browser, select the **Locales** command from the Schema menu.
- 3. From the Available Locales list box, select Maori (New Zealand), add it to the Selected Locales list box, and then click OK.

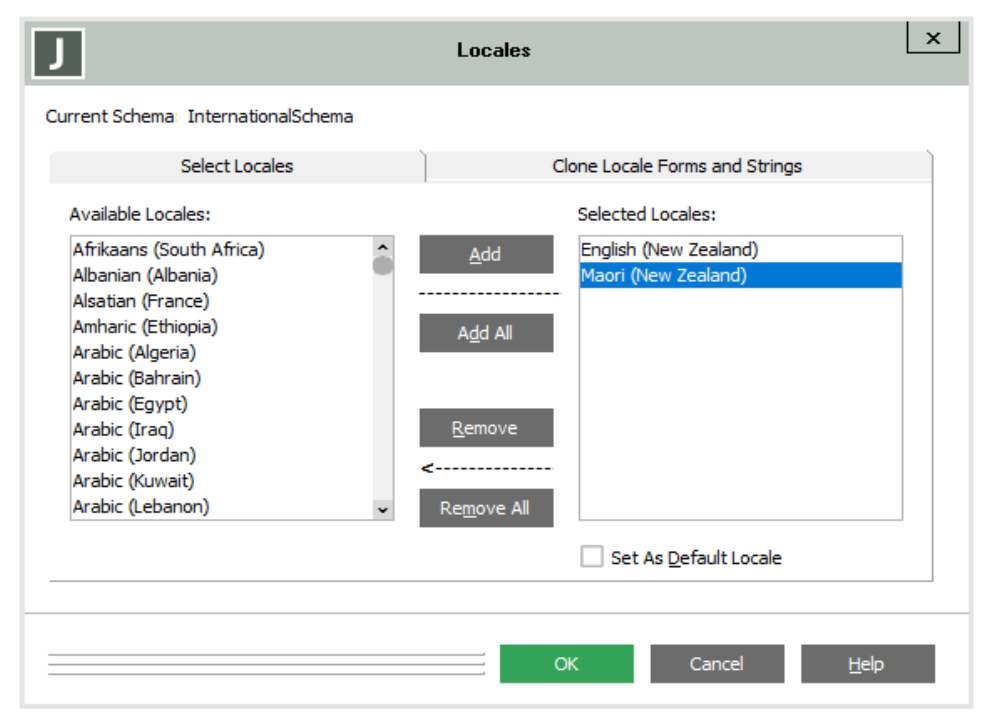

4. On the Add Locales dialog that is then displayed, click **OK**.

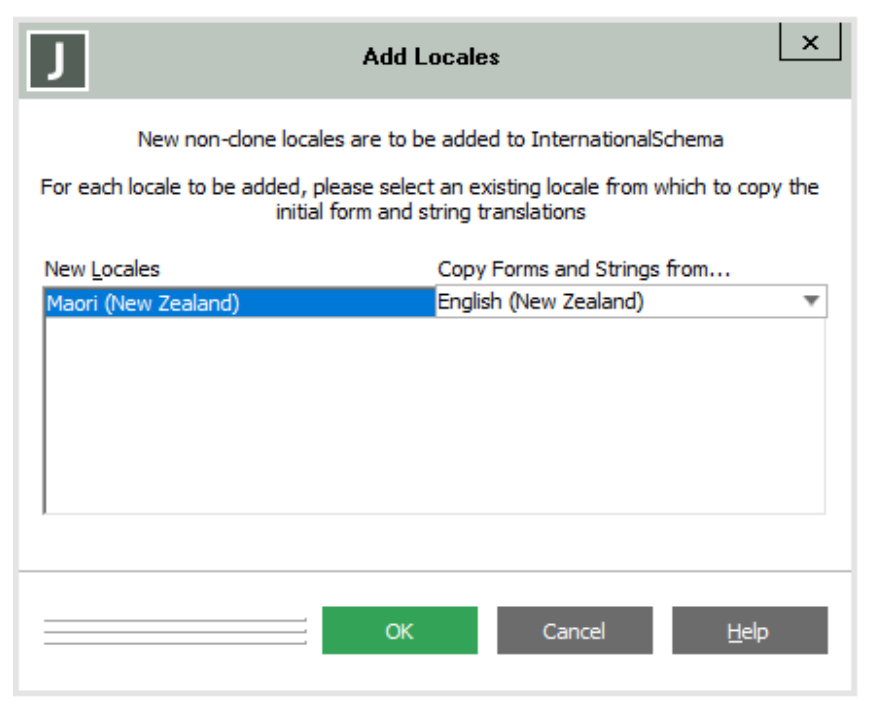

5. Open the JADE Painter and create a form called **WelcomeForm**.

| J WelcomeForm |            |          | × |
|---------------|------------|----------|---|
|               |            |          |   |
|               |            |          |   |
|               |            |          |   |
|               | LblWelcome |          |   |
|               |            |          |   |
|               |            |          |   |
| BtnEnglish    |            | BtnTeReo |   |
|               |            |          |   |
|               |            |          |   |
| BtnEnglish    |            | BtnTeReo |   |

6. Design the WelcomeForm as follows.

| J               | Properties             | J               | Properties X           | J                     | Properties ×        |
|-----------------|------------------------|-----------------|------------------------|-----------------------|---------------------|
|                 |                        |                 |                        | 王目                    | 800                 |
| 88 88 1         | ۲<br>ا                 | 88 88 1         | ٩<br>٩                 |                       | °™™ ▼               |
| autoSize        | 1 - Picture to Button  | autoSize        | 1 - Picture to Button  | 0000                  | لىتىتىا ئ           |
| buttonPicture   | 0 - None               | buttonPicture   | 0 - None               | alignment             | 7 - Center - MIDDLE |
| cancel          | False                  | cancel          | False                  | autoSize              | False               |
| caption         | BtnEnglish             | caption         | BtnTeReo               | cantion               | I blWelcome         |
| default         | False                  | default         | False                  | Cuption<br>formertOut | Lonvercome          |
| picture         | (None)                 | picture         | (None)                 | formatOut             |                     |
| pictureDisabled | (None)                 | pictureDisabled | (None)                 | hyperlink             |                     |
| pictureDown     | (None)                 | pictureDown     | (None)                 | noPrefix              | False               |
| style           | 0 - Normal Push Button | style           | 0 - Normal Push Button | transparent           | False               |
| value           | False                  | value           | False                  | wordWrap              | False               |

**Note** The control captions don't matter, as we will be setting these programmatically (that is, from the JADE code).

7. Save the form.

#### Exercise 2 – Adding and Using Translatable Strings

In this exercise, you will create translatable strings with two definitions for each string: one for English and one for te reo Maori.

1. Select **InternationalSchema** in the Schema Browser, select the **Strings** command from the Schema menu, and then add the following translatable strings.

| String Name     | English                             | Maori                                     |
|-----------------|-------------------------------------|-------------------------------------------|
| EnglishLanguage | English                             | Whakapakeha a-tuhi                        |
| MaoriLanguage   | Maori                               | Te Reo                                    |
| Welcome         | Welcome and thank you for visiting. | Nau mai, ka mihi ki a koe mo te haerenga. |

To add a new string, click **Add** in the String Browser and then specify it in the format *string-name="description"*; for example:

| J                     | Add String      |        | ×    |
|-----------------------|-----------------|--------|------|
| Definition            | Whatanakaha a_t | ubi"   |      |
| Ling 115 maily day 2- | WHARAPARCHA A-U | ulli   |      |
|                       |                 |        |      |
|                       |                 |        | >    |
| ОК                    | Ne <u>x</u> t   | Cancel | Help |
| Ready                 |                 |        |      |

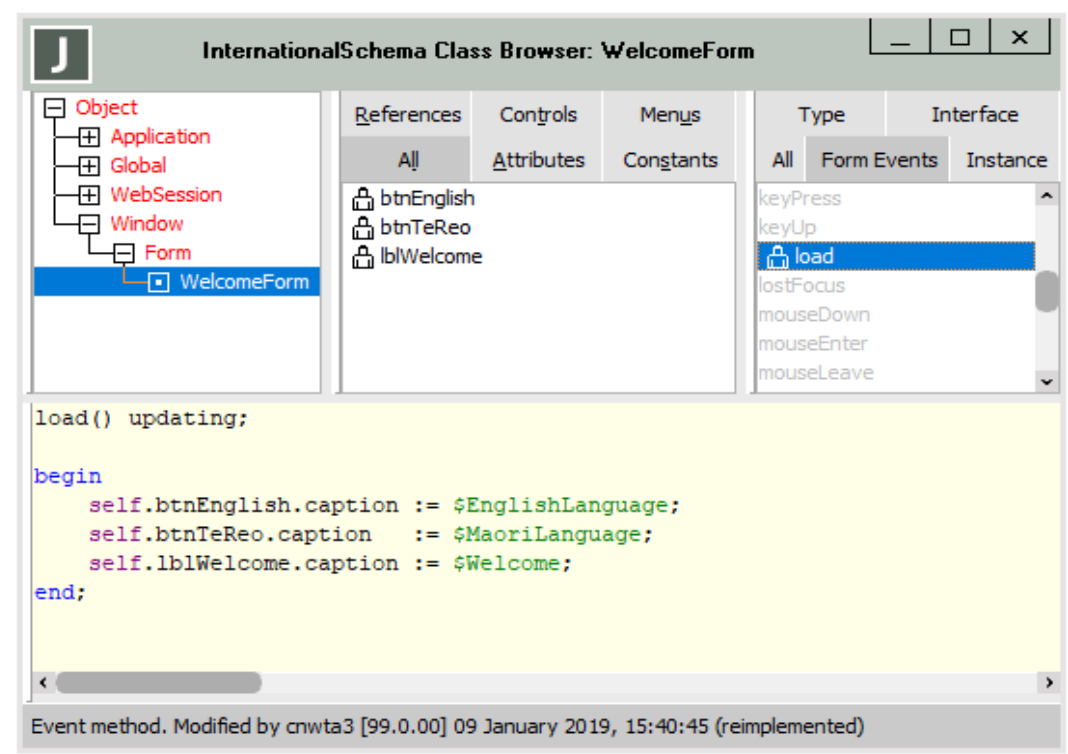

2. In the **Form Events** folder for the **WelcomeForm**, code the **load** method as follows.

3. Run the **InternationalSchema** application by right-clicking on the **Run Application** toolbar button. You should see the following form, in English.

| J WelcomeForm        | _               |            | $\times$ |
|----------------------|-----------------|------------|----------|
|                      |                 |            |          |
|                      |                 |            |          |
|                      |                 |            |          |
|                      |                 |            |          |
| Welcome and thank yo | ou for visiting | <b>j</b> . |          |
|                      |                 |            |          |
|                      |                 |            |          |
| English              | Maor            | i          |          |
|                      |                 |            |          |
|                      |                 |            |          |
|                      |                 |            |          |

#### **Exercise 3 – Translating Translatable Strings**

In this exercise, you will allow for the runtime translation of the Welcome Form between English and Maori by using the the **Application** class **setJadeLocale** method.

1. Code the **click** method of the **btnEnglish** button as follows.

```
btnEnglish_click(btn: Button input) updating;
begin
    app.setJadeLocale(LCID_English_NewZealand);
    self.load();
end;
```

2. Code the click method of the btnTeReo button as follows.

```
btnTeReo_click(btn: Button input) updating;
begin
    app.setJadeLocale(LCID_Maori_NewZealand);
    self.load();
end;
```

3. Run the **InternationalSchema** application by right-clicking on the **Run Application** toolbar button. You should see the following form, in English.

| J WelcomeForm         | _              |            | $\times$ |
|-----------------------|----------------|------------|----------|
|                       |                |            |          |
|                       |                |            |          |
|                       |                |            |          |
|                       |                |            |          |
| Welcome and thank you | u for visiting | <b>j</b> . |          |
|                       |                |            |          |
|                       |                |            |          |
| English               | Maor           | i          |          |
|                       |                |            |          |
|                       |                |            |          |
|                       |                |            |          |

4. Click the Maori button, to translate the form into te reo Maori.

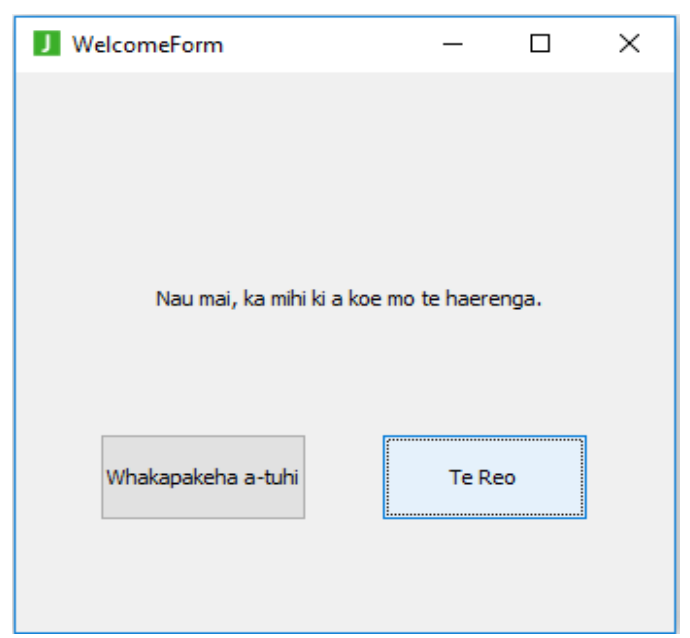

5. Click the Whakapakeha a-tuhi button, to translate the form back into English.

**Note** Typically, usability best practices suggest that all controls that translate a page or form should be written in the target language rather than the currently selected language. However, this example shows the translation of strings rather than being an example of good usability.

## **Programmatically Maintaining Translatable Strings**

In addition to using the String Browser to maintain translatable strings, the **Schema** class **addCompileTranslatableString** and the **TranslatableString** class **updateCompile** methods enable you to add and edit translatable strings, respectively.

The **addCompileTranslatableString** method, which is used to add new translatable strings to all locales of a schema at run time, takes the following parameters.

| Parameter   | Туре           | Purpose                                                                                                    |
|-------------|----------------|----------------------------------------------------------------------------------------------------|
| Source      | String         | The translatable string definition to be added to the schema and must be in the format <i>string-name="description"</i> . However, as nesting " " characters is not possible if using a string literal, single quote ' ' characters can be substituted, as required. |
| errorCode   | Integer output | This output parameter is set to the error code after running the method. It is zero ( <b>0</b> ) if there is no error or it can be turned into a descriptive error message by using the <b>Process</b> class <b>getErrorText</b> method.                             |
| errorOffset | Integer output | This output parameter is set to the position in the <b>source</b> parameter where the error was encountered. Note that unlike most JADE strings and arrays, this offset begins at zero $(0)$ for the first character of the source string rather than at <b>1</b> .  |
| errorLength | Integer output | This output parameter is set to the number of characters in the <b>source</b> parameter that were in error.                                                                                                    |

The **updateCompile** method is to modify existing translatable strings and it takes the same parameters as the **addCompileTranslatableString** method. However, as this method is called from a translatable string rather than a schema, the target translatable string must first be located, and changes are specific to a target locale within that schema.

For example, to find and modify the **Welcome** string for the **English (New Zealand)** locale, you must first find the **English (New Zealand)** locale using the **Schema** class **getLocale** method, then retrieve the translatable string using the **getTranslatableStringLocal** method of the located **Locale**.

#### Exercise 4 – Adding a Translatable String Programmatically

In this exercise, you will use the **Schema** class **addCompileTranslatableString** method to add a translatable string to all base locales of the **InternationalSchema** schema.

1. Add a JadeScript method called addTranslatableString and code it as follows.

```
addTranslatableString();
vars
    errorCode, errorOffset, errorLength : Integer;
begin
    beginTransaction;
    currentSchema.addCompileTranslatableString(
                                         "Goodbye='Goodbye.'",
                                         errorCode,
                                         errorOffset,
                                         errorLength
                                         );
    if errorCode = 0 then
        commitTransaction;
    else
        write "ERROR: " & process.getErrorText(errorCode);
        write "At position " & errorOffset.String;
        write errorLength.String & " characters were invalid";
    endif:
end;
```

**Note** If there is an error, the **addCompileTranslatableString** method automatically aborts the transaction, so we don't need to include an **abortTransaction** instruction.

2. Run the method and then open the String Browser.

| String Browser: Internatio                                                               | nalSchema/English (New Z      | ealand) | ×    |
|------------------------------------------------------------------------------------------|-------------------------------|---------|------|
| Base Locale<br>English (New Zealand)  Alternate Locale  None  Search  Case Sensitive *.* | Goodbye='Goodbye.'            |         |      |
| 급 EnglishLanguage<br>Goodbye<br>실 MaoriLanguage<br>습 Welcome                             |                               |         |      |
| A <u>d</u> d                                                                             | Rem <u>o</u> ve Sa <u>v</u> e | Cļose   | Help |
| 🔤 Ready                                                                                  |                               |         |      |

You should see that the Goodbye string has been added to the list of translatable strings.

However, viewing the **Maori (New Zealand)** locale shows that the same value has been given for the English and Maori languages.

#### Exercise 5 – Updating a Translatable String Programmatically

In this exercise, you will use the **TranslatableString** class **updateCompile** method to set the **Maori** (**Te Reo**) definition for the **Goodbye** string.

1. Add a JadeScript method called updateTranslatableString and code it as follows.

```
updateTranslatableString();
vars
   locale : Locale:
   errorCode, errorOffset, errorLength : Integer;
begin
   locale := currentSchema.getLocaleLocal(LCID Maori NewZealand.String);
   beginTransaction;
   locale.getTranslatableStringLocal("Goodbye").updateCompile(
                                                        'Goodbye = "Haere rā."',
                                                        errorCode,
                                                        errorOffset,
                                                        errorLength);
    if errorCode = 0 then
       commitTransaction;
    else
       write "ERROR: " & process.getErrorText(errorCode);
       write "At position " & errorOffset.String;
       write errorLength.String & " characters were invalid";
    endif;
end:
```

2.

| <b>Note</b> In ANSI JADE systems, the <b>ā</b> character is replaced by an <b>a</b> .                                |
|----------------------------------------------------------------------------------------------------|
| Run the method and then open the String Browser.                                                                     |
| You should see that the <b>Goodbye</b> string's definition has been changed to <b>Haere rā</b> for the Maori locale. |
| String Browser: InternationalSchema/Maori (New Zealand)                                                              |
| Base Locale                                                                                                    |
| Maori (New Zealand)  Goodbye = "Haere rā."                                                                           |
| Alternate Locale                                                                                                    |
| None                                                                                                    |
| Search Case Sensitive *.*                                                                                            |
|                                                                                                    |
| A EnglishLanguage                                                                                                    |
| 습 Goodbye                                                                                                    |
| A Welcome                                                                                                    |
|                                                                                                    |
|                                                                                                    |
|                                                                                                    |
|                                                                                                    |
|                                                                                                    |
|                                                                                                    |
|                                                                                                    |
|                                                                                                    |
| Add Remove Save Close Help                                                                                           |
| Ready                                                                                                    |
|                                                                                                    |

## **Date Formats**

By default, when using the **shortFormat** or **longFormat** method of the **Date** primitive type, JADE uses the date format of the current locale.

However, you can explicitly specify a date format for a specific date string by:

• Using the **format** method of the **Date** type.

This method takes a string representation of a date format and returns the date in the specified format. For example, passing "**dd.MM.yyyy**" returns **22.01.2019** if the date is the 22nd of January 2019.

• Creating user date formats with the Format Browser and then using the **userFormat** method of the **Date** primitive type.

The string representation of the date format that is passed to the **format** method of the **Date** primitive type is called the *picture* of the format.

| Picture | Description                                                                                               | Output Example |
|---------|----------------------------------------------------------------------------------------------------|----------------|
| d       | Day of the month as digits, with no leading zero.                                                         | 9              |
| dd      | Day of the month as digits, with a leading zero, if applicable.                                           | 09             |
| ddd     | Day of the month as abbreviated name, as specified in the locale definition.                              | Wed            |
| dddd    | Day of the week as the full name.                                                                         | Wednesday      |
| М       | Month as digits, with no leading zero.                                                                    | 1              |
| MM      | Month as digits, with a leading zero, if applicable.                                                      | 01             |
| MMM     | Month as abbreviated name, as specified in the locale definition.                                         | Jan            |
| MMMM    | Month as full name.                                                                                       | January        |
| у       | Year, represented by only the last two digits, or last one digit if the last two digits are less than 10. | 8              |
| уу      | Year, represented by only the last two digits.                                                            | 18             |
| ууу     | Year, represented by all significant digits.                                                              | 2018           |

The picture can contain the following string picture elements, or tokens. (Separate each element with a space or separator character.)

Note The locale definitions for dates are specified by the operating system, rather than in JADE.

When constructing a picture string for a date format, you will typically use only one of each of the day, month, and year combined with preferred delimiters or other characters, and in your preferred order. However, you can combine delimiters and elements in any manner, including repeating elements; for example, consider the following JadeScript **dateExample** method.

```
dateExample();
vars
    today : Date;
begin
    write today.format("dddd, the dth of MMMM yyyy");
end;
```

In this method, the day of the month is presented in both full name and single digit, and words are used to form a sentence containing the date. Running the method produces the following output.

| E J  | ade In | terpreter Output Viewer    | _ | $\times$ |        |
|------|--------|----------------------------|---|----------|--------|
| File | Edit   | Options                    |   |          |        |
| Wed  | nesd   | ay, the 9th of January 201 | 9 |          | $\sim$ |
| l    |        |                            |   |          |        |
|      |        |                            |   |          | v      |
| <    |        |                            |   | $\geq$   | :      |

As the usage of user-defined date formats increases, it is useful to create and save common formats by using the Format Browser, accessed by selecting the **Formats** command from the **Schema** menu.

| J LocalesSchema Format Browser |      | × |
|--------------------------------|------|---|
| 🔁 Long Date Formats            | <br> |   |
| MyLongFormat                   |      |   |
| Short Date Formats             |      |   |
| MyShortFormat                  |      |   |
|                                |      |   |
|                                |      |   |
|                                | <br> |   |
|                                |      |   |

The Format Browser provides the ability to create date formats via a form, label them with a descriptive name, and then use them multiple times in a schema by using the **userFormat** method of the **Date** primitive type.

| J Add Long Date Format ×             |
|--------------------------------------|
| Eormat Name YearFirst                |
| Order                                |
| Month, Day, Year                     |
| O Day, Month, Year                   |
| Year, Month, Day                     |
| Format                               |
| – Example –                          |
| 2019 - January 09                    |
| OK Ne <u>x</u> t Cancel <u>H</u> elp |

When a date format is created, it can be added to a JADE method by passing it to the **userFormat** method of the **Date** primitive type.

To access a created date format, prefix the format name with a dollar sign (\$), as shown in the following JadeScript method.

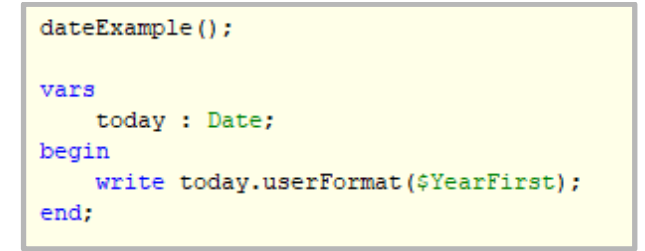

Running the method produces the following output.

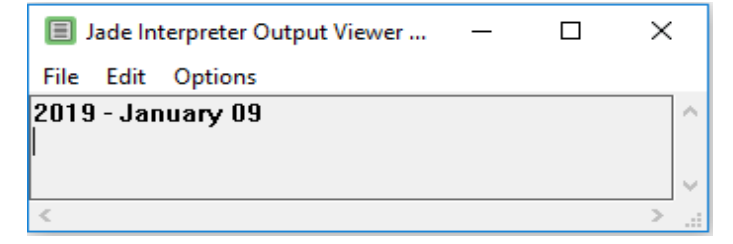

### **Currency Formats**

Like date formats, JADE uses the currency format of the operating system by default if no currency format is specified. To specify a custom currency format, you can add a new currency format using the Format Browser and add it to a JADE method using the **userCurrencyFormat** method of the **Decimal** primitive type.

| J A                                        | dd Currency Format | × |  |  |  |
|--------------------------------------------|--------------------|---|--|--|--|
| Eormat Name NZDollars                      |                    |   |  |  |  |
| Format Options                             |                    |   |  |  |  |
| Positive Format                            | \$ 10.50 🔻         |   |  |  |  |
| Negative Format                            | -\$ 10.50 🔻        |   |  |  |  |
| <u>C</u> urrency Symbol                    | NZD\$              |   |  |  |  |
| 1000's <u>S</u> eparator                   | ,                  |   |  |  |  |
| Decimal Point                              |                    |   |  |  |  |
| Deci <u>m</u> al Places                    | 2                  |   |  |  |  |
| Show leading <u>z</u>                      | ero for decimals   |   |  |  |  |
| Example                                    |                    |   |  |  |  |
| NZD\$ 10,500.25 -NZD\$ 1,250.75 NZD\$ 0.95 |                    |   |  |  |  |
| OK Ne <u>x</u> t Cancel <u>H</u> elp       |                    |   |  |  |  |

When a currency format is created, it can be added to a JADE method by passing it to the **userCurrencyFormat** method of the **Decimal** primitive type.

To access a created currency format, prefix the format name with a dollar sign (\$), as shown in the following JadeScript method.

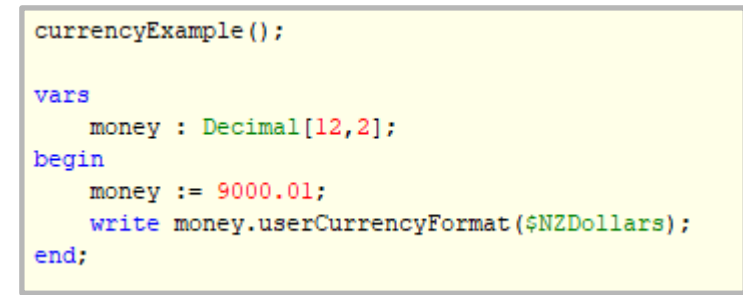

Running the method produces the following output.

| E J  | ade In  | terpreter Output Viewer | — | $\times$ |        |
|------|---------|-------------------------|---|----------|--------|
| File | Edit    | Options                 |   |          |        |
| NZD  | \$ 9,00 | 0.01                    |   |          | $\sim$ |
| I    |         |                         |   |          |        |
|      |         |                         |   |          | $\sim$ |
| <    |         |                         |   | >        |        |

#### Exercise 6 – Adding a Date Format

In this exercise, you will create several date formats and present the same date in different ways, using the created date formats.

- 1. With **InternationalSchema** selected in the Schema Browser, open the Format Browser by selecting the **Formats** command from the Schema menu.
- Add the following short date formats. (You can right-click and then select Add Short Date Format from the popup (or context) menu or select the Add Short Date Format command from the Formats menu.)

| Name                | Delimiter | Format           |
|---------------------|-----------|------------------|
| ShortForwards       | /         | Day, Month, Year |
| ShortBackwards      | /         | Year, Month, Day |
| ShortUS             | /         | Month, Day, Year |
| ShortCrazyDelimiter | ~_~       | Day, Month, Year |

3. Add a JadeScript method called **testDateFormats** and code it as follows.

```
testDateFormats();
vars
    today : Date;
begin
    write "Short formats:";
    write today.userFormat($ShortForwards);
    write today.userFormat($ShortBackwards);
    write today.userFormat($ShortUS);
    write today.userFormat($ShortCrazyDelimiter);
end;
```

Running the method produces the following output.

| E J                                 | ade In                                       | terpreter Output Viewer       | _ | × |        |
|-------------------------------------|----------------------------------------------|-------------------------------|---|---|--------|
| File                                | Edit                                         | Options                       |   |   |        |
| Shor<br>09/0<br>2019<br>01/0<br>09~ | t form<br>1/201<br>1/01/0<br>9/201<br>°01°_' | nats:<br>9<br>9<br>9<br>°2019 |   |   | ^      |
|                                     |                                              |                               |   |   | $\sim$ |
| <                                   |                                              |                               |   | > |        |

4. Add the following long date formats from the Format Browser.

| Name               | Format                               |
|--------------------|--------------------------------------|
| LongForwards       | Format                               |
|                    | Sunday V, 5 V September V 1995 V     |
| LongBackwards      | Format                               |
|                    | <none></none>                        |
| LongUS             | - Format                             |
|                    | Sunday 🔻 , September 🔻 5 💌 1995 💌    |
| LongCrazyDelimiter | - Format                             |
|                    | Sun 💌 : 5 💌 of September 💌 in 1995 💌 |

5. Modify the **testDateFormats** method as follows.

```
testDateFormats();
vars
   today : Date;
begin
   write "Short formats:";
   write today.userFormat($ShortForwards);
   write today.userFormat($ShortBackwards);
   write today.userFormat($ShortUS);
   write today.userFormat($ShortCrazyDelimiter);
   write today.userFormat($ShortCrazyDelimiter);
   write today.userFormat($LongForwards);
   write today.userFormat($LongBackwards);
   write today.userFormat($LongBackwards);
   write today.userFormat($LongCrazyDelimiter);
end;
```

Running the method produces the following output.

```
      Image: Second state state sta
```

6. Modify the testDateFormats method as follows.

```
vars
   today : Date;
begin
   write "Short formats:":
   write today.userFormat($ShortForwards);
   write today.userFormat($ShortBackwards);
    write today.userFormat($ShortUS);
    write today.userFormat($ShortCrazyDelimiter);
   write CrLf & "Long formats:";
   write today.userFormat($LongForwards);
   write today.userFormat($LongBackwards);
    write today.userFormat($LongUS);
    write today.userFormat($LongCrazyDelimiter);
   write CrLf & "Custom formats:";
   write today.format("d MMM yyy");
   write today.format("M d yyy");
    // One of these will work, the other will do something strange ...
   write today.format("The month is MMMM");
   write today.format("Today is dddd");
    // Why is this?
    // Bonus exercise: Fix the non-working one!
end:
```

7. Before you run the **testDateFormats** method, try and work out which of the format methods will have issues.

#### Exercise 7 – Adding a Currency Format

In this exercise, you will add several currency formats and present the same decimal amount in different ways, using the created currency formats.

- 1. With **InternationalSchema** selected in the Schema Browser, open the Format Browser by selecting the **Formats** command from the Schema menu.
- 2. Add the following currency formats. (You can right-click and then select **Add Currency Format** from the popup (or context) menu or select the **Add Currency Format** command from the Formats menu.)

| Name       | Fields to Change                                     | Values         |
|------------|------------------------------------------------------|----------------|
| Accounting | Negative Format                                      | (\$10.50)      |
| NZDollars  | Currency Symbol                                      | NZ\$           |
| Pounds     | Currency Symbol                                      | £              |
| Yen        | Currency Symbol<br>Decimal Places<br>1000s Separator | ¥<br>0<br>none |

3. Create a JadeScript method called **testCurrencyFormats** and code it as follows.

```
testCurrencyFormats();
vars
    format : CurrencyFormat;
    formats : CurrencyFormatArray;
    number : Decimal[12,2];
    numbers : DecimalArray;
begin
    create formats transient;
    formats.add($Accounting);
    formats.add($NZDollars);
    formats.add($Pounds);
    formats.add($Yen);
    create numbers transient;
    numbers.add(9000.01);
    numbers.add(314.15);
    numbers.add(0.02);
    numbers.add(-1000000);
    numbers.add(3.50);
    foreach format in formats do
        write CrLf & format.getName();
        foreach number in numbers do
            write number.userCurrencyFormat(format);
        endforeach;
    endforeach;
epilog
    delete formats;
    delete numbers;
end;
```

4. Running the method produces the following output.

| 🔳 Jade I                                                               | nterpreter Output Viewer - pat | _ | × |
|------------------------------------------------------------------------|--------------------------------|---|---|
| File Edit                                                              | Options                        |   |   |
| Accountin<br>\$9,000.0<br>\$314.15<br>\$0.02<br>(\$1,000,0<br>\$3.50   | 1g<br>1<br>100.00)             |   | ^ |
| NZDollar<br>NZ\$9,000<br>NZ\$314.<br>NZ\$0.02<br>-NZ\$1,00<br>NZ\$3.50 | s<br>0.01<br>15<br>10,000.00   |   |   |
| Pounds<br>£9,000.0<br>£314.15<br>£0.02<br>-£1,000,0<br>£3.50           | 1                              |   |   |
| Yen<br>¥9000<br>¥314<br>¥0<br>-¥100000<br>¥4                           | 10                             |   |   |
| -                                                                      |                                |   |   |